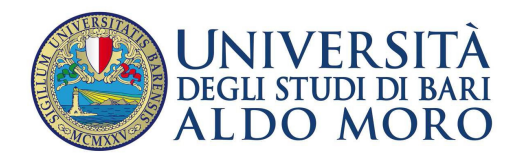

Centro Servizi Informatici

## Attivazione nuovo indirizzo di posta istituzionale

La presente guida ha la finalità di fornire le indicazioni per

Attivazione automatica di una casella di posta Uniba.

## Attivazione automatica di una casella di posta UniBa

È possibile attivare automaticamente la propria casella di posta elettronica istituzionale del tipo <u>nome.cognome@uniba.it</u>

Le credenziali (nome.utente/password) da usare sono le stesse utilizzate per la consultazione dei cedolini paga e ottenute, dal Settore Staff Pianificazione e Formazione del Centro Servizi Informatici di Ateneo (piano terra), dopo la consegna del modello presente all'indirizzo <u>https://csi.ict.uniba.it/modulistica</u>.

Passi da eseguire:

- 1. accedere al portale <u>www.uniba.it</u>
- 2. dal riquadro in alto sulla destra scegliere "Webmail UniBA"

| $\bowtie$ | Webmail UniBA                      |  |  |  |  |  |  |  |
|-----------|------------------------------------|--|--|--|--|--|--|--|
| 1         | Editoria, stampa e media           |  |  |  |  |  |  |  |
| U         | Biblioteche                        |  |  |  |  |  |  |  |
| â         | Dipartimenti   🔝 Scuole   🔝 Centri |  |  |  |  |  |  |  |
| 0         | Come fare per                      |  |  |  |  |  |  |  |
| $\oslash$ | Orientamento                       |  |  |  |  |  |  |  |
| $\bowtie$ | Webmail Studenti                   |  |  |  |  |  |  |  |
| ۶         | Esse3 - Segreteria online          |  |  |  |  |  |  |  |
|           |                                    |  |  |  |  |  |  |  |

Appare la maschera sotto di login alla Webmail (Horde). Cliccare su "Webmail riservata al personale (<u>nome.cognome@uniba.it</u>)"

Tu sei qui:Home > Webmail

## Webmail

Il servizio di posta elettronica dell'Università degli Studi di Bari Aldo Moro può essere usufruito anche con interfaccia web tramite la piattaforma "webmail".

Webmail riservata agli studenti (usernameEsse3@studenti.uniba.it) Per maggiori informazioni consultare le pagine dedicate.

Webmail riservata al personale (nome.cognome@uniba.it)

Pubblicato il: 10/09/2014

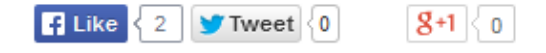

Inserire credenziali

"Nome Utente", lo username (nome.cognome) utilizzato per accedere alla consultazione del cedolino paga (es. mario.rossi).

" Password " parola chiave utilizzata per la consultazione del cedolino paga.

Inseriti i dati, cliccare su Utente

| Password  |        |   |
|-----------|--------|---|
| •••••     | •      |   |
| Modalità  |        |   |
| Automatic |        | • |
| Lingua    |        |   |
| Italiano  |        | • |
|           | Utente |   |

Effettuato l'accesso si è generata automaticamente la nostra nuova casella di posta istituzionale e Horde ci propone una schermata come quella mostrata sotto dove si potrà consultare la nostra posta istituzionale.

| horde Groupware 5.1.4 | Posta 🔻 | Calendario 🔻   | Rubrica 🔻   | Attività 🔻      | Note 🔻 Others 🔻       | * <b>\$</b> |                | E        | ₹ |
|-----------------------|---------|----------------|-------------|-----------------|-----------------------|-------------|----------------|----------|---|
| 17/09/2014            |         | 69             | 6 di 500 MB | Posta in Arrivo | (97 messages) 🖕       | Search (Mes | saggio Intero) | 0        |   |
| Componi               |         | igiorna        |             |                 |                       |             | Altro 🔻        | Filtro 🔻 |   |
| Posta in Arrivo (5)   |         | Da             |             | Oggetto         | •                     |             | Data 💌         | Dimen    |   |
| Bozze                 |         | 👗 🛛 Mail Deliv | ery System  | Successf        | ul Mail Delivery Repo | ort         | 07:10:45       | 5 KB     | - |
| 🖄 Posta inviata       |         |                |             |                 |                       |             | 16/09/2014     | 13 KB    |   |
| 🔊 Spam                |         |                |             |                 |                       |             | 16/09/2014     | 5 KB     |   |
| Templates             |         |                |             |                 |                       |             | 16/09/2014     | 168 KB   |   |
|                       |         | 1              |             |                 |                       |             | 16/09/2014     | 2 KB     |   |
| Azioni cartella 💌     |         |                |             |                 |                       |             | 16/09/2014     | 786 KB   |   |
|                       |         |                |             |                 |                       |             | 16/09/2014     | 1,3 MB   |   |
| Posta Inviata         |         |                |             |                 |                       |             | 16/09/2014     | 3 KB     |   |
| Cortello Virtualo     |         | 1              |             |                 |                       |             | 16/09/2014     | 6 KB     |   |
|                       |         | 1              |             |                 |                       |             | 16/09/2014     | 3 KB     |   |
|                       |         | 1              |             |                 |                       |             | 16/09/2014     | 120 KB   |   |
|                       |         |                |             |                 |                       |             | 16/09/2014     | 440 KB   |   |
|                       | - 些     |                |             |                 |                       |             | 16/09/2014     | 210 KB   |   |

Da questo momento, ogni qualvolta si vorrà consultare la posta del tipo **nome.cognome@uniba.it** attraverso il servizio "Webmail Uniba" da una qualsiasi postazione, sarà sufficiente inserire le nostre credenziali *(cedolino paga)*.

## Importante:

Ricordarsi d'effettuare sempre il logout cliccando su tasto 🗈 in alto a destra.

Se si vuole **cambiare password** si deve utilizzare la procedura disponibile all'indirizzo (<u>https://mondo.ict.uniba.it</u>).

Essa prevede l'uso di una email alternativa/privata dell'utente alla quale inviare la nuova password.